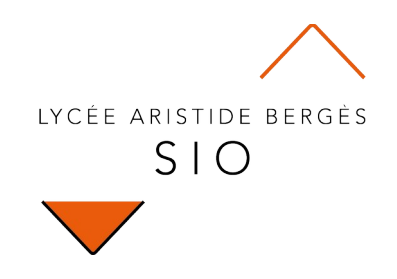

# Décoder

## 1xx - Débogage en JavaScript (navigateur)

Rédigé par

David ROUMANET Professeur BTS SIO

#### Changement

| Date | Révision |
|------|----------|
|      |          |
|      |          |
|      |          |
|      |          |
|      |          |
|      |          |
|      |          |

## Sommaire

| A Introduction                                  | 1  |
|-------------------------------------------------|----|
| A.1 Présentation                                | 1  |
| A.2 Prérequis                                   | 1  |
| B Utiliser les outils de débogage du navigateur | 2  |
| B.1 Activer le débogueur                        | 2  |
| B.1.1 Erreurs classiques JavaScript             | 3  |
| B.1.1.a Variable ou fonction non définie        | 3  |
| B.1.1.b Undefined, NaN, Infinity                | 4  |
| B.1.1.c Erreur de type                          | 4  |
| C Utiliser les points d'arrêt                   | 5  |
| C.1.1 Gestion point d'arrêt                     | 6  |
| C.1.1.a Via le débogueur                        | 6  |
| C.1.1.b Via le code                             | 8  |
| C.1.1.c Expressions espionnes                   | 8  |
| D Gérer les performances                        | 9  |
| D.1 Accès à un site                             | 9  |
| D.2 Accès à une API                             | 10 |
| E Envoyer des messages dans la console          | 11 |
| E.1 Messages classiques                         | 11 |
| E.2 Les autres messages                         | 12 |
| E.2.1 Afficher un tableau                       | 12 |
| E.2.2 Afficher une durée                        | 12 |
| E.2.3 Afficher les fonctions                    | 13 |
| E.2.4 Autres fonctions                          | 13 |
| F Annexes                                       | 14 |
| F.1 Sources                                     | 14 |
|                                                 |    |

Nomenclature à supprimer :

- Assimilation : cours pur. Explication théorique et détaillée (globalement supérieur à 4 pages).
- **Décoder** : fiche de cours, généralement inférieure à 5 pages.
- **Découverte** : Travaux dirigés. Faisable sans matériel.
- Explorer : Travaux pratiques. Nécessite du matériel ou des logiciels.
- **Mission** : Projet encadré ou partie d'un projet.
- **Projet** : Projet en autonomie totale. Environnement ouvert.

## **A Introduction**

Une des plus grandes difficultés dans un code, est son débogage : trouver une erreur peut parfois tourner au cauchemar.

C'est d'ailleurs celui des développeurs débutants qui souvent ne savent pas où trouver les outils pour déboguer leurs propres codes.

Témoignages :

Jérémy : "ça ne marche pas !"

Lucie : "y'a rien qui se passe, pourtant j'ai tapé la même chose que vous !"

Bénédicte : "C'est où qu'on trouve pourquoi ça ne marche pas ?"

Wahil : "Mais j'hallucine, pourquoi y'a rien qui s'affiche ???"

## A.1 Présentation

Ce décodage donne un rappel rapide des éléments à mettre en œuvre pour pouvoir se dépanner seul.

## A.2 Prérequis

Cours JavaScript

## B Utiliser les outils de débogage du navigateur

Tous les navigateurs intègrent des outils pour analyser le fonctionnement des requêtes HTTP et l'exécution des scripts JavaScript. C'est ce dernier outil qui nous intéresse.

### **B.1 Activer le débogueur**

Dans la plupart des navigateurs, la combinaison de touches est [CTRL]+[shift]+[i], mais l'accès est possible via la souris également :

- Clic droit sur la page et choisir
  - Firefox: inspecter
  - $\circ \quad \text{Chrome:} \quad \text{outils de développement} \rightarrow \quad \text{Inspecter}$
- Menu :
  - Firefox: outils supplémentaires  $\rightarrow$  outils de développement
  - $\circ$  Chrome: Menu outils  $\rightarrow$  outils de développement

Dans tous les cas, vous devriez obtenir l'affichage d'un panneau contenant au minimum un onglet [Console].

| Firefox                                                                                                | Chrome                                                                            |
|----------------------------------------------------------------------------------------------------|-----------------------------------------------------------------------------------|
| □     □     Console     □     D bébogueur     ↑↓     Réseau     ≫     ●     20     □     □     …     × | □     Éléments     Console     Sources     Réseau     >     0 2     □ 1     ☆ : × |
| in v Filtrer A                                                                                         | 🕩 🛇   top 🔻 💿   Filtrer Niveaux par défaut 🔻 1 masqué 🅸                           |
| Erreurs Avertissements Journaux Informations Débogage CSS XHR Requêtes                                 | 1 problème : 📮 1                                                                  |
| A InstallTrigger est obsolète et sera supprimé prochainement. constants.js:50:14                       | GET <u>https://www.google-analytics.com/analytics.js</u> debugging-chrome:1       |
| ▲ Échec du chargement pour l'élément <script></script>                                                 |                                                                                   |

Les erreurs peuvent donc s'afficher dans cette partie du navigateur : il faut toujours ouvrir ce débogueur pour trouver le message d'erreur et déterminer où intervenir dans le code.

Les couleurs des messages indiquent leur gravité :

| information   | Cuisine 26.26                                                                                                    | <pre>les_fonctions_gr2.html:50</pre>                                                                                  |
|---------------|----------------------------------------------------------------------------------------------------|----------------------------------------------------------------------------------------------------|
|               | Salon 29.87104912367834                                                                                                    | <pre>les_fonctions_gr2.html:50</pre>                                                                                  |
|               | Chambre 71.87°F                                                                                                    | <pre>les_fonctions_gr2.html:50</pre>                                                                                  |
|               | SdB -3.19°C                                                                                                    | <pre>les_fonctions_gr2.html:50</pre>                                                                                  |
|               | Buanderie 22.76°C                                                                                                    | <pre>les_fonctions_gr2.html:50</pre>                                                                                  |
|               |                                                                                                    |                                                                                                    |
| avertissement | ▲ Ce site semble utiliser un effet de positionnement<br>Cet effet pourrait ne pas fonctionner correctement<br>asynchrone. Consultez https://firefox-source-docs<br>/performance/scroll-linked_effects.html pour obten<br>détails ou discuter des outils et des fonctionnals | t lié au défilement. debugging-chrome<br>t avec le défilement<br><i>mozilla.org</i><br>nir davantage de<br>ités liés. |
| blocage       | Uncaught ReferenceError: toto is not defined<br>at <u>les_fonctions_qr2.html:52:21</u>                                                                                                    | <u>les_fonctions_gr2.html:52</u>                                                                                      |

#### **B.1.1 Erreurs classiques JavaScript**

B.1.1.a Variable ou fonction non définie

Uncaught ReferenceError : xxxxxx is not defined at nomscript:ligne:colonne

| Uncaught ReferenceError: toto is not defined<br><anonymous>Spaces/Javascript/les_fonctions_gr2.html:52</anonymous> | <pre>les_fonctions_gr2.html:52:9</pre> |
|----------------------------------------------------------------------------------------------------|----------------------------------------|
| [En savoir plus]                                                                                                   |                                        |

Le débogueur signale simplement que la variable ou la fonction appelée/utilisée n'existe pas :

- Vérifier que l'élément existe déjà avant
- Vérifier que les caractères sont les mêmes (majuscules et minuscules)
- Vérifier que la déclaration correspond à la portée de l'élément (déclaration de variable dans un bloc avec let ou const)

Notez que le débogueur donne le **numéro de la ligne** après le nom du fichier (à droite).

B.1.1.b Undefined, NaN, Infinity...

undefined

les\_fonctions\_gr2.html:52:17

Bien que non-bloquant, le débogueur affiche un message inattendu pour une des raisons suivantes :

- undefined : la variable existe mais ne contient rien du tout
- NaN : le calcul ne peut être fait, car ce n'est pas un nombre (Not a Number)
- Infinity : le résultat est infini, car il s'agit d'une division par zéro

#### B.1.1.c Erreur de type

Uncaught **TypeError**: tes.toFixed is not a function

On applique une fonction sur un mauvais type de données :

• Vérifier que la variable contient le bon type de données (par exemple ici, un nombre).

## C Utiliser les points d'arrêt

Le point d'arrêt permet de suspendre le programme à un endroit et ainsi, lire les valeurs des variables à ce moment-là. C'est très utile dans les fonctions utilisant des boucles.

Pour utiliser cette fonction nous avons besoin d'un petit code. Créez un fichier HTML contenant ceci :

```
<!DOCTYPE html>
<html lang="en">
<head>
    <meta charset="UTF-8">
    <meta http-equiv="X-UA-Compatible" content="IE=edge">
    <meta name="viewport" content="width=device-width, initial-scale=1.0">
    <title>Les fonctions</title>
</head>
<body>
    <script>
        function Capteur(isCelsius=true, isText=true, isDecimal=false) {
            let temp = Math.random()*40-10 //caclul en °C
            let degre = "C"
            if (isCelsius == false) {
                temp = temp * 1.8 + 32
                degre = "F"
            }
            if (isDecimal == false) {
                temp = temp.toFixed(2)*1
            }
            if (isText == true) {
                return temp+"°"+degre
            } else {
                return temp
            }
        }
        // reçoit une chaine de caractères et retourne un nombre en degré Celsius
        function DetecterDegre(valeur) {
            let nouvelleValeur
            if (valeur.charAt(valeur.length-1)=="F") {
                nouvelleValeur = valeur.substring(0, valeur.length-2)
                nouvelleValeur = (nouvelleValeur-32)/1.8
            } else {
                nouvelleValeur = valeur.substring(0, valeur.length-2)*1
            }
            return nouvelleValeur
        let pieces = ["Cuisine", "Salon", "Chambre", "SdB", "Buanderie"]
        let temperatures = []
        temperatures[0] = Capteur(true, false, false)
        temperatures[1] = DetecterDegre(Capteur(false, true, true))
        temperatures[2] = Capteur(false, true, false)
        temperatures[3] = Capteur(true, true)
        temperatures[4] = Capteur()
        for (let t=0; t < pieces.length; t++) {
    document.write(temperatures[t]+" dans "+pieces[t]+"<br>")
            console.log(pieces[t], temperatures[t])
        3
   </script>
</body>
</html>
```

### C.1.1 Gestion point d'arrêt

#### C.1.1.a Via le débogueur

L'accès au point d'arrêt (breakpoint) se fait dans le débogueur :

- 1. Cliquer sur l'onglet [Débogueur]
- 2. Dans la zone de gauche, il faut sélectionner le fichier JavaScript (ou le fichier HTML contenant le code JavaScript).
- 3. Cliquer sur la ligne choisie pour stopper l'exécution du code.

| 🕞 🗘 Inspecteur 🖸 Console 🕞 Débogue                                                                                                    | 🗖 ᠌ 🕈 Réseau - {} Éditeur de style 🕜 Performances 🛛 Mémoire 🚿                                                                                                    | 91 🖸 😶 🗙                                                                                                    |
|----------------------------------------------------------------------------------------------------|----------------------------------------------------------------------------------------------------|----------------------------------------------------------------------------------------------------|
| Sources Structure 1                                                                                                    | es_fonctions_gr2.html ×                                                                                                    | I    ? ₹ ⊉ Ø                                                                                                    |
| Sources     Structure     1 <ul> <li>Fil d'exécution principal</li> <li>file://</li> <li>home/david/WorkSpaces/Javascript</li> <li>home/david/WorkSpaces/Javascript</li> <li>les_fonctions_gr2.html</li> <li>2</li> </ul> | <pre> les_fonctions_gr2.html × les_fonctions_gr2.html × les_fonctions_g</pre> | III       ??        ?         • Expressions e +         • Points d'arrêt          • Points d'arrêt          • Points d'arrêt          • Points d'arrêt          • Points d'arrêt          • Points d'arrêt          • Points d'arrêt          • Points d'arrêt          • Points d'arrêt de |
|                                                                                                    | <pre>44 temperatures[1] = Capteur(false, frue, fule, full, full, full, f</pre> |                                                                                                    |
| 💼 🛛 🗑 Filtrer                                                                                                    | Erreurs Avertissements Journaux Informations Débogage CSS                                                                                                    | KHR Requêtes 🔀 🗙                                                                                                    |

Le point d'arrêt est visible, cela signifie que la boucle sera interrompue par le débogueur. En rafraîchissant la page, celle-ci exécute le code rencontré, s'arrête à l'endroit du point d'arrêt et un bouton permet de continuer le programme (un peu comme une Pause / Reprendre sur une vidéo).

| .45 dans cuisine |                                   |    |                  |
|------------------|-----------------------------------|----|------------------|
|                  | Mis en pause par un point d'arrêt | Q. | $\triangleright$ |
|                  |                                   |    |                  |

Le premier symbole force l'exécution en pas à pas (faire une pause à chaque instruction).

Le second symbole reprend l'exécution jusqu'à la rencontre d'un prochain point d'arrêt.

En allant dans l'onglet [Console] il devient possible d'afficher les variables au moment du point d'arrêt :

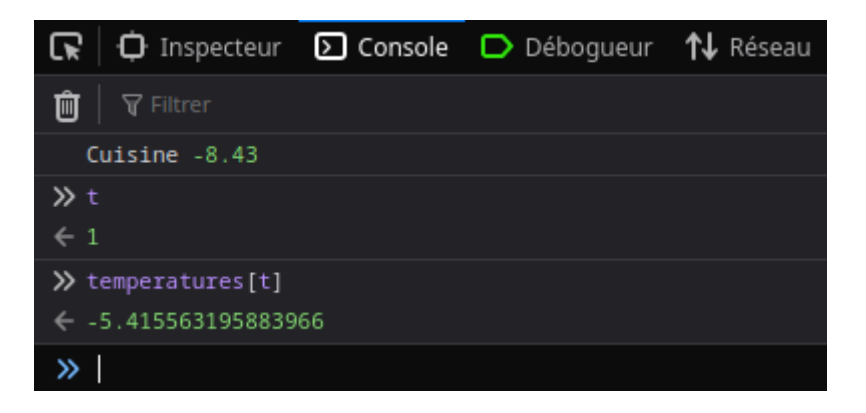

On peut ainsi voir chaque étape de la boucle for du code, et le contenu des variables locales pendant la boucle.

Il y a une fonction plus puissante encore pour voir l'état du programme : passer la souris sur les lignes du programme dans le débogueur :

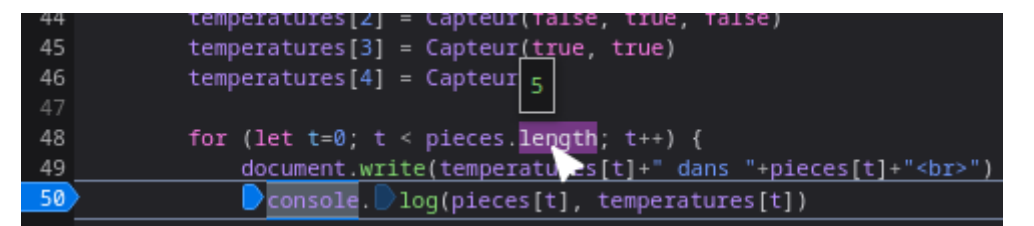

Le débogueur est en pause, car son icône est colorée.

#### C.1.1.b Via le code

Il est aussi possible de forcer un arrêt dans le code JavaScript avec l'instruction debugger. Pour cela, l'outil de débogage doit être ouvert (sinon, le navigateur l'ignore simplement).

Exemple :

```
for (let t=0; t < pieces.length; t++) {
    document.write(temperatures[t]+" dans "+pieces[t]+"<br>")
    console.log(pieces[t], temperatures[t])
    debugger
}
```

Le débogueur affiche en jaune qu'il a été mis en pause par une instruction :

| 🖌 🖓 Inspecteur 🕑 Console 🕞 Débog | gueur 1                                                                                                    | 🗘 Réseau 🚯 Editeur de style 🕜 Performances                                                         | 🕄 Mémoire 🗄 Stockage                                             | » [] ••• ×                                                 |
|----------------------------------|----------------------------------------------------------------------------------------------------|----------------------------------------------------------------------------------------------------|------------------------------------------------------------------|------------------------------------------------------------|
| Sources Structure                | •                                                                                                    | les_fonctions_gr2.html ×                                                                           |                                                                  | Ø \$                                                       |
| ▼                                | 21<br>22<br>23                                                                                                    | <pre>} if (isText == true) {     return temp+"°"+degre } clcs (</pre>                              | i Mis en pause par l'in<br>« debugger »                          | nstruction                                                 |
| -                                | 24                                                                                                    | return temp                                                                                        | <ul> <li>Expressions espionnes</li> </ul>                        | C'+                                                        |
| es_fonctions_gr2.html            | 26<br>27                                                                                                    |                                                                                                    | pieces[t]: "Cuisine"                                             |                                                            |
|                                  |                                                                                                    |                                                                                                    | 🔻 Points d'arrêt                                                 | Û                                                          |
|                                  |                                                                                                    | function DetecterDegre(valeur) {                                                                   | Pause sur les exception:                                         |                                                            |
|                                  | 32                                                                                                    | if (valeur.charAt(valeur.length-1)=                                                                | = 🔻 Pile d'exécution                                             |                                                            |
|                                  | 33                                                                                                    | nouvelleValeur = valeur.subst                                                                      | ir<br>, (global)                                                 | les_fonctions_gr2.html:51                                  |
|                                  | 35                                                                                                    | <pre>} else {     nouvelleValeur = valeur.substri</pre>                                            | ▼ Portées                                                        |                                                            |
|                                  | 37     }       38     return nouvelleValeur       39     }       40     let pieces = ["Cuisine", "Salon       41     let temperatures = [] | <pre>} return nouvelleValeur } let pieces = ["Cuisine", "Salon", "Cham let temperatures = []</pre> | <pre>▼ Ξ Bloc</pre>                                              |                                                            |
|                                  | 42                                                                                                    | <pre>temperatures[0] = Capteur(true, false,  temperatures[1] = DetectorDegra(Capteur)</pre>        | ▼ Points d'arrêt XHR                                             | 十 前                                                        |
|                                  | 44                                                                                                    | <pre>temperatures[2] = Capteur(false, true,<br/>temperatures[3] = Capteur(true, true)</pre>        | Arrêt à chaque URL                                               |                                                            |
|                                  | 46                                                                                                    | temperatures[4] = Capteur()                                                                        | Arrêt lorsque l'URL contien                                      |                                                            |
|                                  | 48                                                                                                    | <pre>for (let t=0; t &lt; pieces.length; t++) {</pre>                                              | 🕻 🕨 Points d'arrêt des 🔲 En                                      | registrer dans le journal                                  |
|                                  | 49<br>50                                                                                                    | <pre>document.write(temperatures[t]+" da<br/>console.log(pieces[t], temperatures</pre>             | ar<br>s 🔻 Points d'arrêt de mutatio                              | ns DOM                                                     |
|                                  |                                                                                                    | debugger;<br>}                                                                                     | Faites un clic droit sur un élé.<br>sélectionnez « Point d'arrêt | ment dans l' <u>Inspecteur</u> et<br>sur » pour ajouter un |

#### C.1.1.c Expressions espionnes

Une autre fonctionnalité est de surveiller automatiquement certaines variables (c'est notamment nécessaire pour afficher le contenu d'une cellule de tableau, par exemple, là où le survol à la souris afficherait tout le contenu du tableau).

Il suffit d'ajouter le nom de l'expression espionne dans la sous-fenêtre prévue à cet effet, comme dans l'exemple ci-dessus (juste en dessous des symboles de reprise des points d'arrêt, en haut à droite).

On peut y inscrire des variables, mais aussi le résultat de certaines fonctions ou conditions.

| <ul> <li>Expressions espionnes</li> </ul> | C+ C |
|-------------------------------------------|------|
| <pre>pieces[t]: "Cuisine"</pre>           |      |
| t==2: false                               |      |
| pieces[t].length:7                        |      |

## **D** Gérer les performances

Le navigateur prenant en charge toutes les opérations concernant la page et les différents téléchargements, il est possible de faire des mesures de performances.

### D.1 Accès à un site

L'exemple suivant permet de constater comment fonctionne un moteur de recherche : DuckDuckGo.

Dans la barre de lien du navigateur, tapez l'adresse https://duckduckgo.com/

Puis dans le débogueur, cliquez sur l'onglet [Réseau] et sur le bouton [Recharger] :

|      | 🗘 Inspecteu      | ır D Console 🗖   | > Débogueur 🚺 Réseau {} É     | diteur de style 🛛 🎧 Performan | ces 🕼 Méi    | moire ờ             |                  | ĵ ×        |
|------|------------------|------------------|-------------------------------|-------------------------------|--------------|---------------------|------------------|------------|
| Û    | 🗑 Filtrer les Ul |                  |                               | + ♀ ⊗   🗖 Désactiv            | ver le cache | Aucune limitation d | e la bande passa | ante 🗧 🗎 🗱 |
| Tout | HTML CSS         | JS XHR Polices   | Images Médias WS Autre        |                               |              |                     |                  |            |
| État | Méthode          | Domaine          | Fichier                       | Initiateur                    | Туре         | Transfert           | Taille           |            |
| 304  |                  | 🔒 duckduckgo.com |                               |                               |              |                     | 6,01 Ko          | 194 ms     |
| 200  |                  | 🔒 duckduckgo.com |                               |                               |              |                     |                  |            |
| 200  |                  | 🔒 duckduckgo.com | l132.js                       |                               |              |                     |                  |            |
| 200  |                  | 🔒 duckduckgo.com |                               |                               |              |                     |                  |            |
| 200  |                  | 🔒 duckduckgo.com | u668.js                       |                               |              |                     |                  |            |
| 200  |                  | 🔒 duckduckgo.com |                               |                               |              |                     |                  |            |
| 200  |                  | 🔒 duckduckgo.com | ProximaNova-Reg-webfont.woff2 |                               |              |                     | 18,08 Ko         |            |
| 200  |                  | 🔒 duckduckgo.com |                               |                               |              |                     |                  |            |
| 000  |                  |                  |                               | 200 Contra                    |              |                     | 24.02.16-        |            |

Vous obtenez toutes les requêtes pour l'affichage de la page de DuckDuckGo. Mais vous pouvez maintenant taper dans le champ de recherche les mots "BTS SIO" : vous pouvez aussi constater que le site échange des données en temps réels (permettant la complétion de recherche) :

|      | 🗘 Insp           | ecteur D Co  | nsole D Débogueur ᆉ Réseau           | u {} Éditeur d   | e style | Performance     A     Performance     A     A | ces 🛈        | Mémoire ờ                         |                                |                            | I ×                  |
|------|------------------|--------------|--------------------------------------|------------------|---------|----------------------------------------------------------------------------------------------------|--------------|-----------------------------------|--------------------------------|----------------------------|----------------------|
| Û    | <b>∀</b> Filtrer |              |                                      |                  | - Q     | O Désactiv                                                                                                    | ver le cache | e Aucune limitat                  | ion de la ban                  | ide passant                | e 🗧 🗱                |
| Tou  | HTML             | CSS JS XHR   | Polices Images Médias WS Au          | ıtre             |         |                                                                                                    |              |                                   |                                |                            |                      |
| État | Mét              | Domaine      | Fichier                              | Initiateur       | Туре    | Transfert                                                                                                    | Taille       | En-têtes                          | Cookies                        | Requête                    | Répo 🔻               |
| 0    | POST             | improving.du | atbhi_firefox_v359-7?4204679&va=_&at | u668.js:1 (beac  |         | Bloquée par                                                                                                    |              | 🗑 Filtrer les en-tê               |                                | Bloquer                    | Renvoyer             |
| 0    | POST             | improving.du | hi?7273001&b=firefox&atbi=true&ei=tr | u668.js:1 (beac  |         | Bloquée par                                                                                                    |              | GET https://duo                   | kduckgo.cor                    | m/ac/? <mark>q</mark> =bts | s&kl=fr-f            |
| 200  | GET              | duckduck     | /ac/?q=b&kl=fr-fr                    |                  |         | 2,62 Ko                                                                                                    | 177 o        |                                   |                                |                            |                      |
| 0    | POST             | improving.du | acp_home?9509342&g=&biaexp=b&i       | u668.js:1 (beac  |         | Bloquée par                                                                                                    |              |                                   | 200 OK (                       | D                          |                      |
| 200  | GET              | duckduck     | /ac/?q=bt&kl=fr-fr                   |                  |         | 2,58 Ko                                                                                                    | 157 o        |                                   | HTTP/2                         |                            |                      |
| 200  | GET              | A duckduck   | /ac/?q=bts&kl=fr-fr                  | l132.js:45 (xhr) | js      | 2,44 Ko                                                                                                    | 168 o        |                                   | 2,44 Ko (ta                    | aille 168 o)               |                      |
| 200  | GET              | 🔒 duckduck   | /ac/?q=bts+&kl=fr-fr                 |                  |         | 2,51 Ko                                                                                                    | 172 o        | Politique de refi                 | erent origin                   | c†                         |                      |
| 200  | GET              | duckduck     | /ac/?q=bts+s&kl=fr-fr                | 1132.js:45 (xhr) |         | 2,47 Ko                                                                                                    | 188 o        |                                   | quece migne                    |                            |                      |
| 200  | GET              | 🔒 duckduck   | /ac/?q=bts+si&kl=fr-fr               |                  |         | 2,51 Ko                                                                                                    | 227 o        | ▼ En-têtes de la                  | réponse (2,                    | 37 Texte                   | brut 💽               |
| 200  | GET              | 🔒 duckduck   | /ac/?q=bts+sio&kl=fr-fr              | 1132.js:45 (xhr) |         | 2,44 Ko                                                                                                    | 225 o        | ⑦ cache-control<br>⑦ content-disc | ol: no-cache                   | achment: fil               | ename                |
| 200  | GET              | 🔒 duckduck   | /ac/?q=bts+sio+&kl=fr-fr             |                  |         | 2,48 Ko                                                                                                    | 235 o        | ="ac.json"                        |                                |                            |                      |
| 200  | GET              | duckduck     | /ac/?q=bts+sio++&kl=fr-fr            | 1132.js:45 (xhr) |         | 2,58 Ko                                                                                                    | 235 o        | ⑦ content-enc                     | oding: br                      |                            |                      |
| 200  | GET              | duckduck     | /ac/?q=bts+sio+++&kl=fr-fr           |                  |         | 2,60 Ko                                                                                                    | 235 o        | (?) content-sect<br>connect-src   | urity-policy:<br>https://duckd | default-src<br>luckgo.com  | 'none' ;<br>https:// |

Cliquez sur la requête contenant juste le mot "BTS" et vous constaterez que le serveur a émis une réponse contenant la liste des réponses :

| État | Mét  | Domaine      | Fichier                              | Initiateur       | Type | Transfert   | Taille | ▶ En-têtes Cookies Requ                                                                       | lête Répo |
|------|------|--------------|--------------------------------------|------------------|------|-------------|--------|-----------------------------------------------------------------------------------------------|-----------|
|      | POST | improving.du | atbhi_firefox_v359-7?4204679&va=_&at | u668.js:1 (beac  |      | Bloquée par |        | ¥ Filtrer les proprietes                                                                      |           |
|      | POST | improving.du | hi?7273001&b=firefox&atbi=true&ei=tr | u668.js:1 (beac  |      | Bloquée par |        | JSON                                                                                          | Brut 💽    |
| 200  | GET  | duckduck     | /ac/?q=b&kl=fr-fr                    |                  |      | 2,62 Ko     | 177 o  | <ul> <li>0: Object { phrase: "bts" }</li> <li>1: Object { phrase: "bts mco" }</li> </ul>      |           |
| 0    | POST | improving.du | acp_home?9509342&g=&biaexp=b&i       | u668.js:1 (beac  |      | Bloquée par |        | 2: Object { phrase: "bts ndrc" }                                                              |           |
| 200  | GET  | duckduck     | /ac/?q=bt&kl=fr-fr                   |                  |      | 2,58 Ko     | 157 o  | 3: Object { phrase: "bts sam" }                                                               | 3         |
| 200  | GET  | 🔒 duckduck   | /ac/?q=bts&kl=fr-fr 1                | 1132.js:45 (xhr) |      | 2,44 Ko     | 168 o  | 4: Object { phrase: "bts sp3s" }                                                              |           |
| 200  |      | 🔒 duckduck   | /ac/?q=bts+&kl=fr-fr                 | 1132.js:45 (xhr) |      | 2,51 Ko     | 172 o  | 5: Object { phrase: "bts sio" }                                                               |           |
| 200  |      | 🔒 duckduck   |                                      |                  |      | 2,47 Ko     |        | <ul> <li>6: Object { phrase: "bts gpme" }</li> <li>7: Object { phrase: "bts esf" }</li> </ul> |           |

Testez maintenant l'adresse suivante : https://html.duckduckgo.com/html

Cette fois, il n'y a aucune donnée échangée, car il s'agit de la version statique du moteur de recherche.

### D.2 Accès à une API

Si vous codez un serveur RESTful, vous pouvez également récupérer les données et les afficher dans le débogueur.

Testez avec l'URL suivante :

http://restapi.adequateshop.com/api/Tourist/

## E Envoyer des messages dans la console

Si malgré les outils précédents, vous n'arrivez pas à déboguer votre programme, il existe une méthode universelle (mais malheureusement, officiellement moins reconnue).

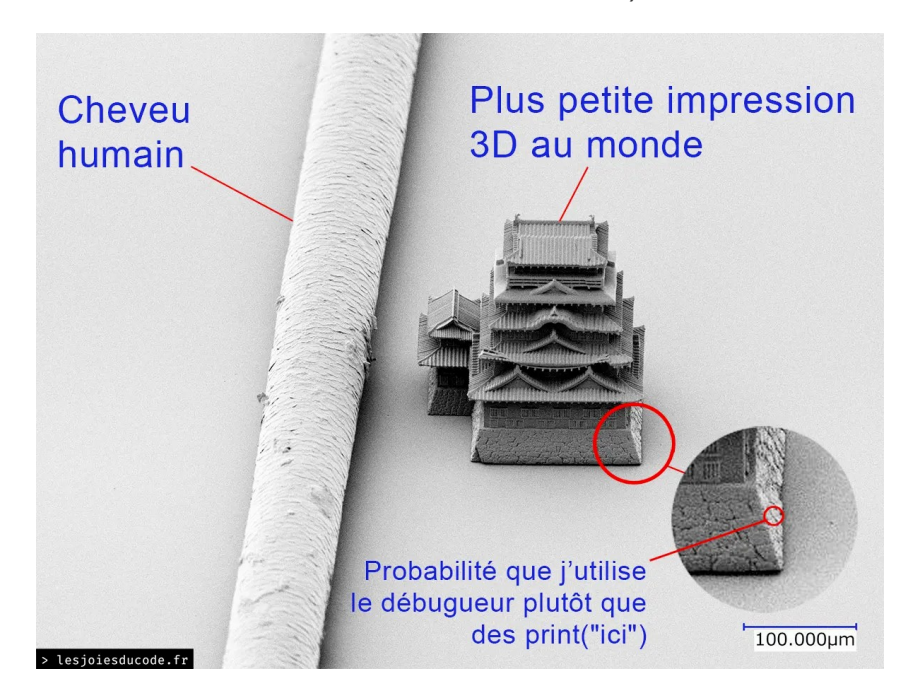

La partie classique n'est effectivement pas la plus glorieuse, mais quelques autres fonctions sont utiles.

### **E.1 Messages classiques**

L'usage de console.log() est fortement répandu est c'est effectivement un moyen d'afficher des informations rapidement, sans avoir à gérer de points d'arrêt ou de variables espions. La commande accepte plusieurs paramètres, évitant ainsi d'avoir à créer une chaîne de texte par concaténation.

console.log(variable1, "texte de test", variable2, ...)

Il existe aussi d'autres fonctions d'affichage utilisable avec console :

| .log() ou .debug() | Affichage traditionnel du contenu                 |           |  |  |
|--------------------|---------------------------------------------------|-----------|--|--|
| .info()            | Affiche une icône devant le contenu :             | (i) Hello |  |  |
| .warn()            | Affiche le contenu comme étant un avertissement : | 🔥 Hello   |  |  |
| .error()           | Affiche le contenu comme étant en erreur :        | ● Hello   |  |  |

### **E.2** Les autres messages

#### E.2.1 Afficher un tableau

La commande console.table(variableTableau) permet d'afficher le contenu du tableau dans un format humain :

| ≫ | <pre>&gt;&gt; console.table(pieces)</pre> |                      |  |  |  |  |
|---|-------------------------------------------|----------------------|--|--|--|--|
|   | console.table()                           | bugger eval code:1:9 |  |  |  |  |
|   | (index)                                   | Valeurs              |  |  |  |  |
|   | 0                                         | cuisine              |  |  |  |  |
|   |                                           | salon                |  |  |  |  |
|   | 2                                         | chambre              |  |  |  |  |
|   | 3                                         | salle d'eau          |  |  |  |  |

#### E.2.2 Afficher une durée

JavaScript permet d'afficher la durée écoulée entre une instruction <u>console.time(label)</u>, console.timeLog(label) et console.timeEnd(label) comme dans l'exemple ci-dessous :

```
function longue() {
    let temp = 0
    for (let t=0; t<100000000; t++) {
        temp = Math.acos(t)*Math.sqrt(t)
    }
}
console.time("fonctionLongue")
longue()
console.timeLog("fonctionLongue")
longue()
console.timeEnd("fonctionLongue")</pre>
```

Affichera :

fonctionLongue : 101 ms fonctionLongue : 198 ms - chronomètre arrêté

Note : le label est optionnel (il n'existe dans ce cas, qu'un seul timer).

#### E.2.3 Afficher les fonctions

La fonction console.trace() permet de tracer le passage par une fonction ou un point de passage :

```
function longue() {
    let temp = 0
    for (let t = 0; t < 10; t++) {
        for (let j = 0; j < 100000; j++) {
            temp = Math.acos(t) * Math.sqrt(t)
        }
        maxVal(temp)
    }
}
function maxVal(x) {
    if (x > compteur) compteur = x
        console.trace()
}
let compteur = 0
console.time("fonctionLongue")
longue()
console.timeEnd("fonctionLongue")
```

Affichera :

| console.trac                            | e() 🚺                                                                                                    | debug | <pre>functions.html:25:21</pre> |
|-----------------------------------------|----------------------------------------------------------------------------------------------------|-------|---------------------------------|
| maxVal<br>longue<br><anonyme></anonyme> | <pre>file:///home/david/WorkSpaces/Javascript/debug functions.html:25 file:///home/david/WorkSpaces/Javascript/debug functions.html:19 file:///home/david/WorkSpaces/Javascript/debug functions.html:29</pre> |       |                                 |
| fonctionLong                            | ue : 2 ms - chronomètre arrêté                                                                                                    | debug | functions.html:30:17            |

#### E.2.4 Autres fonctions

Quelques autres fonctions peuvent encore servir, comme console.group() mais cela devient très spécifique et rare d'utilisation.

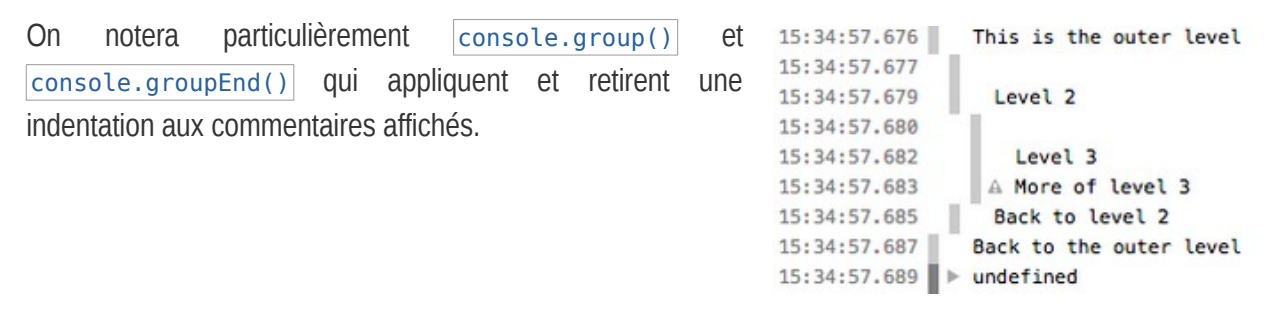

Ou bien console.count(label) qui peut compter le nombre de passage dans une fonction.

Vous trouverez d'autres informations sur la page suivante :

https://developer.mozilla.org/fr/docs/Web/API/Console/group

## **F** Annexes

## **F.1 Sources**

https://fr.javascript.info/debugging-chrome

https://developer.mozilla.org/fr/docs/Web/API/Console/group